## Passo a passo para o envio de relatório parcial ou final por meio do SEI

Passo 1: Após logar no SEI, clique na opção "Iniciar Processo" no menu lateral esquerdo.

| FUNDAÇÃO UNIVERSIDADE FEDERAL DE | MATO GROSSO |
|----------------------------------|-------------|
| sei.                             |             |
| Controle de Processos            |             |
| Iniciar Processo                 |             |
| Retorno Programado               |             |
| Pesquisa                         |             |
| Base de Conhecimento             |             |
| Textos Padrão                    |             |
| Modelos Favoritos                |             |
| Blocos de Assinatura             |             |
| Blocos de Reunião                |             |
| Blocos Internos                  |             |
| Contatos                         |             |
| Processos Sobrestados            |             |
| Acompanhamento Especial          |             |
| Marcadores                       |             |
| Pontos de Controle               |             |
| Estatísticas                     | •           |
| Grupos                           | •           |

Passo 2: na tela "Iniciar Processo", escolha a opção "Projeto de Pesquisa: resultados" (basta começar a digitar esses termos que a opção aparece. Caso não apareça, é preciso clicar no botão <sup>(1)</sup>).

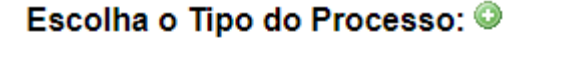

Administração Geral: Comunicados e Informes Administração Geral: Pedidos, Oferecimentos e Informações Diversas Finanças: Pagamento de Ressarcimento/Reembolso Material: Termos de Responsabilidade/Transferência de bens Pesquisa: Normatização Pessoal: Controle de Frequência Pessoal: Férias Pessoal: Substituição de Função Projetos de Pesquisa: Resultados **Passo 3**: Na tela seguinte, preencha apenas os campos "Especificação", com detalhes sobre o conteúdo do processo, e "Interessados", digitando a opção "DIPPE/CPQ/PROPP" (ao digitar "Dippe" já aparecerá o resto). Deixe o nível de acesso como "Público". Clique em Salvar.

| Iniciar Processo                                              |                              |         |                           |       |
|---------------------------------------------------------------|------------------------------|---------|---------------------------|-------|
|                                                               |                              |         | <u>S</u> alvar <u>V</u> o | oltar |
| Protocolo                                                     |                              |         |                           |       |
| Automático                                                    |                              |         |                           |       |
| Informado                                                     |                              |         |                           |       |
|                                                               |                              |         |                           |       |
| Tipo do Processo:<br>Projetes de Respuise: Resultados         |                              |         |                           |       |
| Filipelos de Fesquisa. Resultados                             |                              |         | •                         |       |
| Especificação:                                                |                              |         |                           |       |
| Envio de relatorio parcial de pesquisa do prot. Fulano de Tal |                              |         |                           |       |
| Classificação por Ass <u>u</u> ntos:                          |                              |         |                           |       |
|                                                               |                              |         |                           |       |
| 232 - Avaliação. Resultados de Projetos de pesquisa           |                              |         |                           |       |
|                                                               |                              |         |                           |       |
|                                                               |                              |         | -                         |       |
| Interessados:                                                 |                              |         |                           |       |
| DIVISÃO DE PROJETOS E GRUPOS DE PESQUIISA (DIPRE/CPO/PRO      |                              |         | 0 2 4                     |       |
|                                                               |                              |         |                           |       |
|                                                               |                              |         | -                         |       |
| Observações desta unidade:                                    |                              |         |                           |       |
|                                                               |                              |         |                           |       |
|                                                               |                              |         |                           |       |
|                                                               |                              |         |                           |       |
|                                                               |                              |         |                           |       |
| NIVEI de Acesso                                               |                              |         |                           |       |
| Sigiloso                                                      | <ul> <li>Restrito</li> </ul> | Público |                           |       |
|                                                               |                              |         |                           |       |
|                                                               |                              |         |                           |       |
|                                                               |                              |         | <u>Salvar</u> <u>V</u> o  | oltar |

<u>Passo 4</u>: O processo será aberto. O próximo passo é inserir o relatório. Para fazer isso, basta clicar no ícone "Incluir documento":

|                       | $\frown$                                            |
|-----------------------|-----------------------------------------------------|
| 23104.025900/2017-53  | 🍈 ]] 🙀 💿 候 🗟 🌈 🐺 📫                                  |
| P Consultar Andamento | Processo aberto somente na unidade DIPPE/CPQ/PROPP. |

**Passo 5**: Na tela "Gerar Documento" escolha o tipo "Relatório Parcial de Projeto de Pesquisa" ou "Relatório Final de Projeto de Pesquisa":

## Gerar Documento

Escolha o Tipo do Documento: 🔍

| relatório                                                           |
|---------------------------------------------------------------------|
| Relatório Final de Projeto de Pesquisa                              |
| Relatório Parcial de Projeto de Pesquisa                            |
| <mark>Relatório </mark> de Viagem Nacional - Veículo não<br>oficial |
| Relatório de Viagem Nacional                                        |
| Relatório de Viagem UFMSxFAPEC                                      |

**Passo 6**: na próxima tela, preencha apenas o campo "Descrição" e deixe marcado a opção "Público". Clique em "Confirmar Dados".

|                                               | Relatório Final de Projeto de | Pesquisa |                        |
|-----------------------------------------------|-------------------------------|----------|------------------------|
| Texto Inicial                                 |                               |          |                        |
| Documento Modelo                              |                               |          |                        |
| Texto Padrão                                  |                               |          |                        |
| Nenhum                                        |                               |          |                        |
| Descrição:                                    |                               |          |                        |
| Relatório parcial do projeto de pesquisa XXXX |                               |          |                        |
| Interessados:                                 |                               |          |                        |
|                                               |                               |          |                        |
| DIVISÃO DE PROJETOS E GRUPOS DE PESQUISA      | (DIPPE/CPQ/PROPP)             |          | - P 🖉 🗙                |
|                                               |                               |          | E 🗢                    |
|                                               |                               |          | •                      |
| Classificação por Ass <u>u</u> ntos:          |                               |          |                        |
|                                               |                               |          |                        |
|                                               |                               |          |                        |
|                                               |                               |          |                        |
| Observações desta unidade:                    |                               |          |                        |
|                                               |                               |          |                        |
|                                               |                               |          |                        |
|                                               |                               |          | //                     |
| Nível de Acesso                               |                               |          |                        |
|                                               |                               |          |                        |
| Sigiloso                                      | U Restrito                    |          |                        |
| <u></u>                                       |                               |          |                        |
|                                               |                               |          | Confirmar Dados Voltar |

Confirmar Dados

**Passo 7**: uma nova janela se abrirá, já com o modelo de relatório. Basta preenchê-lo com todas as informações necessárias, clicar em "Assinar" (será exigida a senha de acesso ao sistema para confirmar a assinatura) e depois em "Salvar".

| sel ::SE//UFMS - 0172720 - Relatório Final de Projeto de Pesquisa: - Google Chrome                                                                                                    |                |  |  |
|----------------------------------------------------------------------------------------------------|----------------|--|--|
| Seguro   https://sei.ufms.br/sei/controlador.php?acao=editor_montar&id_procedimento=209172&id_documento=209213&infra_sistema=100000100&infra_                                                                                                    | unidade_atual= |  |  |
| Salvar $P =   P $ $N $ $I =   P = X_1 $ $X^1 = A_A = A_A $ $X^1 = A_A = A_A $ $X^1 = A_A = A_A $ $X^1 = A_A = A_A $ $X^1 = A_A = A_A $ $X^1 = A_A = A_A $ $X^1 = A_A = A_A $ $X^1 = A_A = A_A $ $X^1 = A_A = A_A $ $X^1 = A_A = A_A $ $X^1 = A_A = A_A $ $X^1 = A_A = A_A $ $X^1 = A_A = A_A $ $X^1 = A_A = A_A $ $X^1 = A_A = A_A = A_A $ $X^1 = A_A = A_A $ $X^1 = A_A = A_A = A_A $ $X^1 = A_A = A_A = A_A $ $X^1 = A_A = A_A = A_A = A_A = A_A $ $X^1 = A_A = A_A = A_$ |                |  |  |
| Serviço Público Federal<br>Ministério da Educação<br>Fundação Universidade Federal de Mato Grosso do Sul                                                                                                    | Á              |  |  |
| RELATÓRIO FINAL DE PROJETO DE PESQUISA                                                                                                    |                |  |  |
| 1. INFORMAÇÕES GERAIS                                                                                                    |                |  |  |
| a) Coordenador:                                                                                                    | ]              |  |  |
| b) Título do projeto:                                                                                                    |                |  |  |
| c) Unidade/Departamento:                                                                                                    |                |  |  |
| d) Areas do connecimento (CNPq):                                                                                                    |                |  |  |
| e) ordep de pesquisa                                                                                                    |                |  |  |
| g) Vigência do projeto:                                                                                                    |                |  |  |
| h) Data:                                                                                                    |                |  |  |
| 2 FOURPE PARTICIPANTE                                                                                                    |                |  |  |
| (Indicar todos os envolvidos no projeto: docentes, bolsistas de IC, bolsistas DCR, bolsistas AT, alunos de mestrado e doutorado, outros pesquisad<br>etc.)                                                                                                    | ores,          |  |  |

Passo 8: voltando ao processo, já com o relatório preenchido, basta clicar em "Enviar Processo".

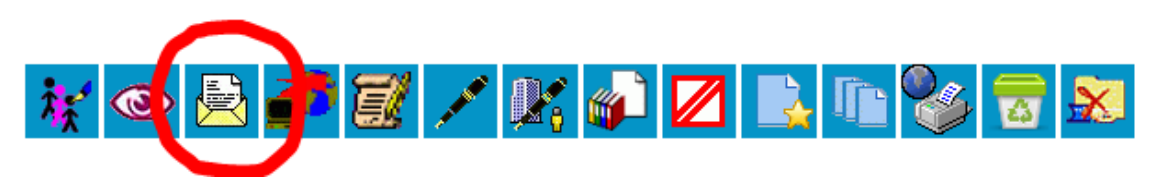

**Passo 9**: na tela de envio, preencha o nome da unidade com "DIPPE/CPQ/PROPP", tique a opção "Manter processo aberto na unidade atual" e clique em "Enviar".

| Enviar Processo                                                                                                    |                                    |        |
|----------------------------------------------------------------------------------------------------|------------------------------------|--------|
| Processos:<br>[23104.025900/2017-53 - Projetos de Pesquisa: Resultados                                                                                                    | *<br>*                             | Envier |
| Unidades:                                                                                                    | Mostrar unidades por onde tramitou | ↓      |
| <ul> <li>✓ Manter processo aberto na unidade atual</li> <li>Remover anotação</li> <li>Enviar e-mail de notificação</li> <li>Retorno Programado</li> <li>Data certa</li> <li>Prazo em dias</li> </ul> |                                    |        |

**Passo 10**: acompanhe o andamento do processo para saber se ele já foi visualizado ou encerrado. Assim que recebermos o relatório parcial ou final e o inserirmos no Sigproj, será enviado um parecer via e-mail informando a nova situação do projeto.